#### Руководство пользователя

#### «Пульт управления выносной 1»

### для приточно-вытяжных вентиляционных установок

#### с электрическим нагревом

Модификация: ВПУ1-3.К

Версия ПО: 1.3

#### Оглавление

| Be | ЗведениеЗ                               |     |  |  |  |
|----|-----------------------------------------|-----|--|--|--|
| Те | рмины и аббревиатуры                    | 3   |  |  |  |
| 1. | Назначение системы                      | 4   |  |  |  |
| 2. | Меню ВПУ1                               | 4   |  |  |  |
|    | 2.1 Главный экран                       | 5   |  |  |  |
|    | 2.2 Уставки температуры                 | 6   |  |  |  |
|    | 2.3 Меню аварий                         | 7   |  |  |  |
|    | 2.3.1 Меню «Текущие аварии»             | 7   |  |  |  |
|    | 2.3.2 Меню «Список аварий»              | 9   |  |  |  |
|    | 2.4 Расширенные настройки               | 9   |  |  |  |
|    | 2.4.1 Меню «Настройки»                  | 9   |  |  |  |
|    | 2.4.2 Меню недельных таймеров           | .10 |  |  |  |
|    | 2.4.2.1 Управление недельными таймерами | .10 |  |  |  |
|    | 2.4.2.2 Меню «Недельные таймеры»        | .11 |  |  |  |
|    | 2.4.3 Меню таймера «день-ночь»          | .13 |  |  |  |
|    | 2.4.4 Меню «дата и время»               | .15 |  |  |  |
|    | 2.4.5 Меню «Информация»                 | .15 |  |  |  |
|    | 2.5 Инженерные настройки                | .15 |  |  |  |
|    | 2.5.1 Инженерное меню                   | .16 |  |  |  |
|    | 2.5.2 Меню «Функциональная схема»       | .17 |  |  |  |
|    | 2.5.3 Меню «Воздушный клапан»           | .18 |  |  |  |
|    | 2.5.4 Меню «Вентиляторы»                | .19 |  |  |  |
|    | 2.5.5 Меню «Температурные уставки»      | .20 |  |  |  |
|    | 2.5.6 Меню «Электронагрев»              | .21 |  |  |  |
|    | 2.5.7 Меню «Входы-выходы»               | .22 |  |  |  |
| 3. | Общетехнические параметры               | .23 |  |  |  |
| 4. | Монтаж                                  | .23 |  |  |  |
| 5. | Подключение                             | .23 |  |  |  |

#### Введение

Настоящее руководство пользователя предназначено для ознакомления с меню пульта управления выносного 1 (ВПУ1) оптимизированного для работы с приточно-вытяжной вентиляционной установки с электрическим нагревом.

#### Термины и аббревиатуры

ВУ — вентиляционная установка ВКп — воздушный клапан притока ПИ-регулятор — пропорционально-интегральный регулятор ШИМ — широтно-импульсная модуляция

#### 1. Назначение системы

Пульт управления ВПУ1 отображает текущее состояние вентиляционной установки, позволяет настроить температурные уставки, автоматизировать работу установки по расписанию, провести инженерную настройку. Пульт обладает цветным сенсорным экраном, информация выводится в текстово-графическом виде.

#### 2. Меню ВПУ1

Меню пульта управления состоит из экранов: Структура меню показана на рис.1.

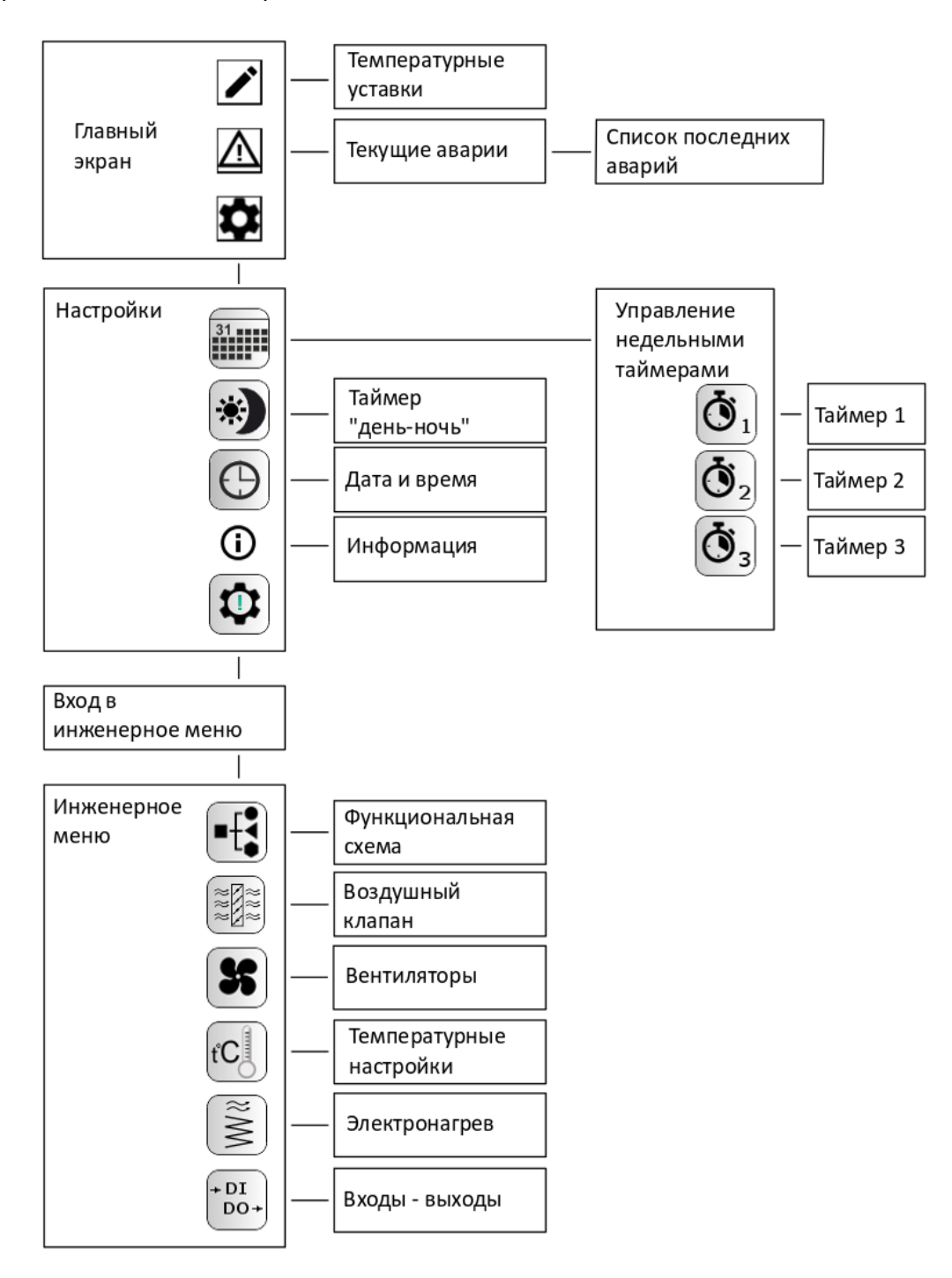

Рис.1. Структура меню.

#### 2.1 Главный экран

Экран отображает краткий набор информации о состоянии вентиляционной установки, позволяет выполнить команду «Пуск/Стоп», перейти к экранам температурных уставок, аварий, настроек, задать скорость вращения вентиляторов.

Внешний вид экрана показан на рис.2. В таблице 1 приведен перечень объектов меню и их назначение.

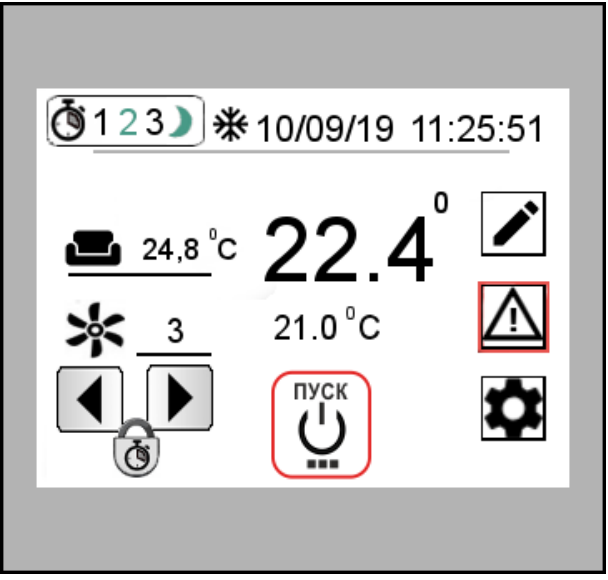

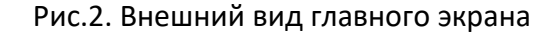

Таблица 1. Перечень объектов меню и их назначение.

| N⁰ | Элемент        | Назначение               | Примечание                                     |
|----|----------------|--------------------------|------------------------------------------------|
| 1  | ົງງ່າ          | Температура приточного   |                                                |
|    | 22.4           | воздуха                  |                                                |
| 2  | <b>2</b> 4.8 ℃ | Температура воздуха в    |                                                |
|    |                | помещении                |                                                |
| 3  | 21 0 °C        | Уставка температуры      | Нажатие на уставку вызывает всплывающее окно   |
|    | 21.0 0         | приточного воздуха       | для ввода данных.                              |
| 4  | 3              | Скорость вращения        |                                                |
|    | <u>~</u>       | вентилятора              |                                                |
| 5  |                | Кнопки «Уменьшить        | Наименьшая скорость вращения вентилятора -1,   |
|    |                | скорость вращения        | наибольшая — 3.                                |
|    |                | вентилятора», «Увеличить |                                                |
|    |                | скорость вращения        |                                                |
|    |                | вентилятора»             |                                                |
| 6  | 0              | Индикатор блокирования   | В случае работы ВУ под управлением недельных   |
|    | Ö              | изменения скорости       | таймеров ручное изменение скорости не          |
|    | )              |                          | выполняется. Для снятия блокировки следует     |
|    |                |                          | отключить использование недельных таймеров.    |
| 7  |                | Индикатор использования  | Цифры показывают используемые недельные        |
|    | <b>(3</b> 123) | недельных таймеров       | таймеры. Цифра серого цвета — разрешение на    |
|    | 91232          |                          | работу от таймера еще не наступило, зеленого - |
|    |                |                          | разрешение на работу от таймера наступило.     |
| 8  |                | Кнопка «ПУСК/СТОП» с     | Надпись на кнопке сообщает о действии которое  |
|    | U U            | состоянием установки.    | будет выполнено при нажатии на кнопку.         |
|    |                |                          | «СТОП» - установка будет переведена в          |

|    | Стоп     |                                                   | состояние останов, «Пуск» - установка будет<br>переведена в состояние «Работа».<br>Зеленый ободок кнопки сообщает о работе<br>исполнительных механизмов, красный –<br>исполнительные механизмы отключены.<br>Исключительные ситуации – работа в режиме<br>вытяжки, аварии, работа по таймерам. |
|----|----------|---------------------------------------------------|----------------------------------------------------------------------------------------------------|
| 9  |          | Кнопка перехода в экран<br>температурных настроек |                                                                                                    |
| 10 | $\wedge$ | Кнопка перехода в экран<br>аварий                 | Красная рамка вокруг кнопки - индикация состояния «авария».                                                                                                    |
| 11 | \$       | Кнопка перехода в экран<br>настроек               |                                                                                                    |
| 12 | 10/09/19 | Текущая дата                                      | Формат даты: «день»/«месяц»/«год»                                                                                                    |
| 13 | 11:25:51 | Текущее время                                     | Формат времени: «часы» /«минуты»/ «секунды»                                                                                                    |

Окно для ввода численных данных показано на рис.3.

|     | Please enter: 15.0 ~30.0 |   |      |       |  | Верхний и нижний<br>предел вводимой<br>уставки |
|-----|--------------------------|---|------|-------|--|------------------------------------------------|
| 22. |                          |   | 22.0 |       |  |                                                |
|     | 7                        | 8 | 9    | Clr   |  |                                                |
|     | 4                        | 5 | 6    | -     |  |                                                |
|     | 1                        | 2 | 3    | Esc   |  |                                                |
|     |                          | 0 | -    | Enter |  |                                                |
|     |                          |   |      |       |  |                                                |

Рис.3. Окно ввода численных данных.

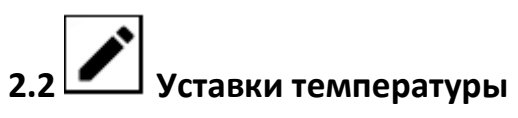

Меню позволяет задать уставку температуры приточного воздуха, уставку температуры приточного воздуха в ночной период времени, задать температурный сезон.

Внешний вид экрана показан на рис.4.

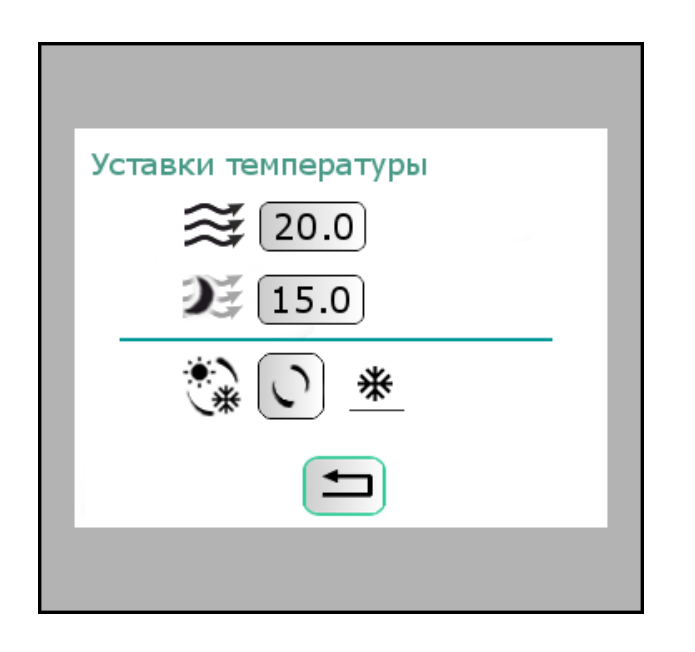

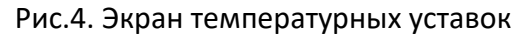

#### Таблица 2. Перечень объектов меню и их назначение.

| N⁰ | Элемент                                       | Назначение                   | Примечание                           |
|----|-----------------------------------------------|------------------------------|--------------------------------------|
| 1  |                                               | Уставка температуры          |                                      |
|    | $\approx 20.0$                                | приточного воздуха по        |                                      |
|    |                                               | умолчанию                    |                                      |
| 2  |                                               | Уставка температуры          |                                      |
|    | 15.0                                          | приточного воздуха в         |                                      |
|    |                                               | «ночной» период времени      |                                      |
| 3  |                                               | Кнопка задания               |                                      |
|    |                                               | температурного сезона «Зима» |                                      |
|    |                                               | или «Лето».                  |                                      |
| 4  | ₩                                             | Текущий температурный сезон  | 🔆 - температурный сезон «Зима».      |
|    | <u>~ ~ ~ ~ ~ ~ ~ ~ ~ ~ ~ ~ ~ ~ ~ ~ ~ ~ ~ </u> |                              | Разрешена нагрев, поддерживается     |
|    |                                               |                              | температура приточного воздуха.      |
|    |                                               |                              | •••- температурный сезон «Лето».     |
|    |                                               |                              | Нагрев отключен, уставка температуры |
|    |                                               |                              | воздуха не поддерживается.           |
| 5  |                                               | «Возврат в главное меню»     |                                      |

# 2.3 \_\_\_\_\_ Меню аварий

Информация об аварийных сигналах установки делится на экран текущих аварий и на список последних аварий.

#### 2.3.1 Меню «Текущие аварии»

Информация о текущих авариях на экране представлена в виде изображений. На экран выведены изображения узлов системы. В случае возникновения аварии изображение узла подсвечивается красным фоном. Нажатие на изображение узла вызывает текстовую подсказку. Внешний вид экрана показан на рис.5. В таблице 3 приведен перечень объектов меню и их назначение.

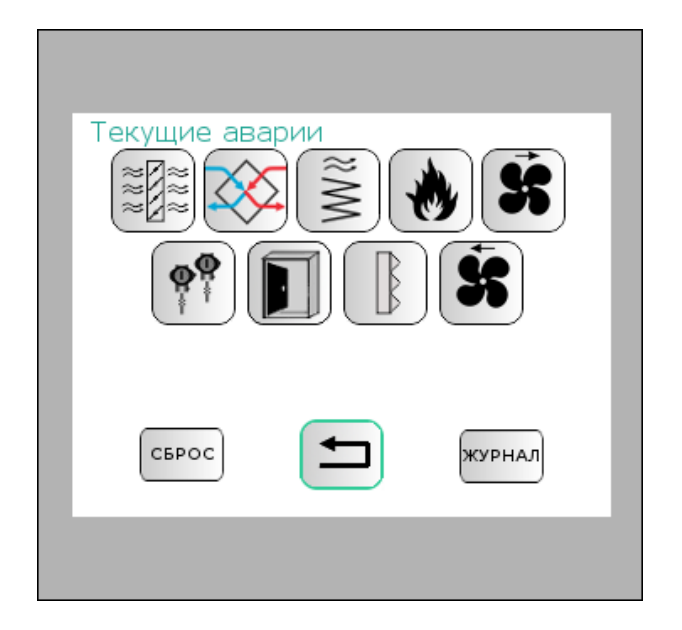

Рис.5. Экран «Текущие аварии»

| Таблица 3. Назначение | элементов меню | » «Текущие ава | рии» |
|-----------------------|----------------|----------------|------|
|-----------------------|----------------|----------------|------|

| N⁰ | Иконка         | Назначение         | Примечание                                            |
|----|----------------|--------------------|-------------------------------------------------------|
|    |                | (описание)         |                                                       |
| 1  | (~ <u>8</u>    | Воздушный клапан   | Воздушный клапан не открылся /не закрылся за          |
|    | ~12            |                    | установленное время. Работа ВУ останавливается.       |
| 2  | $\sim$         | «Рекуперация»      | Сигнал от датчика перепада давления сигнализирует о   |
|    | $\sim$         |                    | замерзании рекуператора.                              |
| 3  | $(\approx)$    | Авария «ТЭН»       | Сработал термостат или температура датчика превысила  |
|    | $\leq$         |                    | уставку перегрева ТЭНа. Работа ВУ останавливается.    |
| 4  |                | Авария «Пожар»     | Сработал датчик пожарной сигнализации. Работа ВУ      |
|    | Ľ              |                    | останавливается.                                      |
| 5  | <u>Š</u>       | «Вытяжной          | Неисправность вентилятора, устанавливается по датчику |
|    | B              | вентилятор»        | перепада давления. Работа ВУ останавливается.         |
| 6  | ø\$            | «Датчики»          | Измеренная температура одного или более датчиков      |
|    | H +            |                    | вышла за диапазон (датчик закорочен или оборван).     |
| 7  |                | «Нарушен доступ»   | Сработал датчик открытия двери вентиляционной         |
|    |                |                    | установки. Работа ВУ останавливается.                 |
| 8  | $(\mathbb{R})$ | «Фильтр»           | Неисправность фильтра, устанавливается по датчику     |
|    |                |                    | перепада давления. Авария фильтра не приводит к       |
|    |                |                    | остановке работы ВУ.                                  |
| 9  | Ę              | «Приточный         | Неисправность вентилятора, устанавливается по датчику |
|    | ſ              | вентилятор»        | перепада давления. Работа ВУ останавливается.         |
| 10 | Ţ              | «Возврат в главное |                                                       |
|    |                | меню»              |                                                       |
| 11 | СБРОС          | «Сброс аварий»     | Сброс текущих аварийных сигналов.                     |
| 12 | журнал         | «Журнал аварий»    | Переход к списку последних аварий.                    |

В случае отсутствия связи между пультом и управляющим контроллеров на протяжении 1 минуты управляющий контроллер переведет установку в режим останов.

#### 2.3.2 Меню «Список аварий»

Информация о последних 10-ти авариях представлена в виде списка на двух экранах.

| Журнал аварий - страница 1                                                                                                    | Журнал аварий - страница 2                                                                            |
|----------------------------------------------------------------------------------------------------|----------------------------------------------------------------------------------------------------|
| 1Вентилятор ВП17:08:0111/07/192Вентилятор ПП17:07:0111/07/193Термостат17:05:0111/07/194Вентилятор ВП16:32:0111/07/195Вентилятор ВП16:09:2110/07/196Пожар16:03:0510/07/197Вентилятор ПП16:01:2110/07/19 | 8 Вентилятор ПП 13:28:04 9/07/19<br>9 Вентилятор ПП 13:24:31 9/07/19<br>10 Термостат 12:55:11 9/07/19 |
| журнал                                                                                                    | журнал                                                                                                |

Рис.6. Экран «Список аварий» - страница 1 и 2

Каждая строка из списка содержит информацию о порядковом номере, названии аварии, времени возникновения и дате. Время представлено в формате «часы : минуты : секунды», дата представлена в формате: «день/месяц/год». Последняя авария имеет порядковый номер - 1.

Кнопка «Журнал аварий» на экране 1 открывает вторую страницу списка аварий. Кнопка «Журнал аварий» на экране 2 открывает первую страницу списка аварий.

Кнопка «Возрат» 🛄 открывает страницу текущих аварий.

# 2.4 Расширенные настройки

#### 2.4.1 Меню «Настройки»

Экран «Настройки» содержит иконки меню недельных таймеров, таймера день-ночь, коррекции даты и времени, инженерного меню.

Внешний вид экрана управления недельными таймерами показан на рис.7.

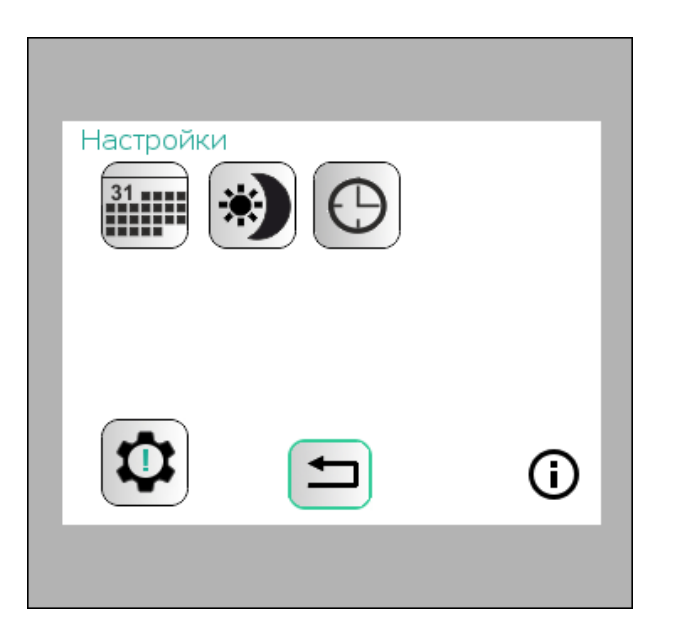

Рис.7. Экран «Настройки»

Таблица 4. Назначение элементов меню «Настройки»

| N⁰                       | Иконка               | Назначение (описание)    | Примечание |
|--------------------------|----------------------|--------------------------|------------|
| 1                        | 31 Недельные таймеры |                          |            |
| 2                        | *                    | Таймер день-ночь         |            |
| 3                        | $\odot$              | Дата и время             |            |
| 4 Вход в инженерное меню |                      |                          |            |
| 5                        | ()                   | Информация               |            |
| 6                        |                      | «Возврат в главное меню» |            |

# 2.4.2 Меню недельных таймеров

#### 2.4.2.1 Управление недельными таймерами

Таймеры позволяют автоматизировать работу ВУ по недельному расписанию. Для использования доступны три недельных таймера. Для автоматизированной работы необходимо настроить расписание по дням недели и нажать кнопку «Пуск» на главном экране. Внешний вид экрана управления недельными таймерами показан на рис.8.

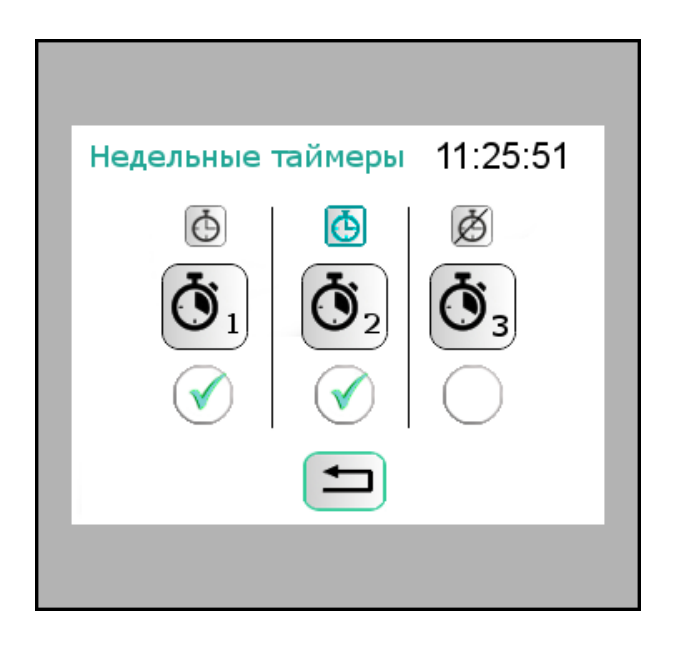

Рис.8. Экран управления недельными таймерами.

В таблице 5 приведен перечень объектов меню и их назначение. Левая часть экрана предназначена для управления таймером 1, центральная - для управления таймером 2, правая для управления таймером 3.

| N⁰ | Элемент   | Назначение                                                    | Примечание                                                                                                    |
|----|-----------|---------------------------------------------------------------|----------------------------------------------------------------------------------------------------|
| 1  | <b>66</b> | Индикатор<br>состояния<br>таймера.                            | <ul> <li>таймер включен, но разрешение на работу<br/>не наступило;</li> <li>таймер включен и наступило разрешение<br/>на работу;</li> <li>таймер отключен.</li> </ul> |
| 2  |           | Кнопки перехода<br>к экранам<br>настроек<br>таймеров 1, 2, 3. |                                                                                                    |
| 3  |           | Кнопка<br>управления<br>таймером                              | <ul> <li>таймер включен, - таймер отключен.</li> <li>в случае работы ВУ под управлением таймеров<br/>ручное изменение скорости не выполняется.</li> </ul>             |
| 4  |           | «Возврат в<br>главное меню»                                   |                                                                                                    |

Таблица 5. Назначение элементов меню управления недельными таймерами.

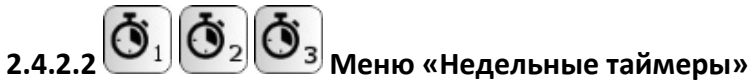

На рисунке 9 показан экран настройки недельного таймера 1. Экраны настроек таймера 2 и 3 аналогичны.

| Пимер1 13:05:04<br>Пн Вт Ср Чт Пт Сб Вс  |  |
|------------------------------------------|--|
| День 1 Начало: <u>18</u> ч. <u>25</u> м. |  |
| День 2 Конец: 17 ч. 35 м.                |  |
| Скорость: 1                              |  |
| ТАЙМЕР 2 ТАЙМЕР 3                        |  |
|                                          |  |

Рис.9. Экрана недельного таймера 1.

В таблице 6 приведен перечень объектов меню и их назначение.

Таблица 6. Назначение элементов меню «Недельный таймер 1».

| N⁰ | Элемент                                                     | Назначение                                       | Примечание                                                                                                    |
|----|-------------------------------------------------------------|--------------------------------------------------|----------------------------------------------------------------------------------------------------|
| 1  | Таймер1                                                     | Индикация<br>нахождения на экране                |                                                                                                    |
|    |                                                             | таймера 1                                        |                                                                                                    |
| 2  | 13:05:04                                                    | Текущее время                                    | Формат времени:                                                                                                    |
|    |                                                             |                                                  | «часы»/«минуты»/«секунды»                                                                                                    |
| 3  | Пн Пн<br>Вт Вт<br>Ср Ср<br>Чт Чт<br>Пт Пт<br>Сб Сб<br>Вс Вс | Кнопки использования<br>дней недели              | Кнопка с зеленым ободком, например, Вт - день<br>используется в расписании.<br>Кнопка без зеленого ободка, например, Вт -<br>день не участвует в расписании.                                               |
| 4  | 18ч. 25 м.                                                  | Ввод времени начала<br>действия разрешения       | Вводятся часы и минуты.                                                                                                    |
| 5  | 17ч.35 м.                                                   | Ввод времени<br>окончания действия<br>разрешения | Вводятся часы и минуты.                                                                                                    |
| 6  | День 1                                                      | Оповещение - начало<br>действия таймера.         | Разрешение работы ВУ по таймеру начинается в<br>текущий день - <sup>День 1</sup> . Оповещение<br>показывается в случае если начало действия<br>таймера начинается в один день, а оканчивается в<br>другой. |
| 7  | День 2                                                      | Оповещение -<br>окончание действия<br>таймера.   | Разрешение работы ВУ по таймеру оканчивается<br>на следующий день - <sup>День 2</sup> . Оповещение                                                                                                    |

|    |          |                      | показывается в случае если начало действия таймера начинается в один день, а оканчивается в другой. |
|----|----------|----------------------|----------------------------------------------------------------------------------------------------|
| 8  | 1        | Скорость вращения    |                                                                                                    |
|    |          | вентиляторов         |                                                                                                    |
| 9  | ТАЙМЕР 2 | Кнопка – переход к   |                                                                                                    |
|    |          | настройкам таймера 2 |                                                                                                    |
| 10 | ТАЙМЕР 3 | Кнопка – переход к   |                                                                                                    |
|    |          | настройкам таймера 3 |                                                                                                    |
| 11 | Ţ        | «Возврат в главное   |                                                                                                    |
|    |          | меню»                |                                                                                                    |

Один недельный таймер позволяет создать расписание начала и окончания разрешений работы применительно к недельному циклу. Время начала и окончания разрешения работы на недельный цикл для одного таймера одинаково. В этот недельный цикл можно добавлять и исключать дни недели. Используя совместную работу недельных таймеров можно установить график разрешений на разное время и разные дни. Совместная работа таймеров подчиняется правилу логического «ИЛИ», т.е. разрешение на работу есть если таймер 1 или таймер 2 или таймер 3 установил разрешение. Если не используется ни один из недельных таймеров, то разрешение на работу присутствует постоянно.

В случае если время начала разрешения работы более позднее чем время окончания, то интервал разрешения на работу начинается в первый день, а оканчивается во второй. Например, начало в 18ч.25 мин., а окончание в 17ч. 35 мин. Интервал разрешенного времени составит с 18ч.25 мин. первого дня и до 17ч.35 мин. следующего дня.

Если время начала разрешения работы более раннее, чем время окончания, то интервал разрешения на работу начинается и оканчивается в один день. Например, начало в 7ч.30 мин., а окончание в 17ч. 30 мин. Интервал разрешенного времени составит с 7ч.30 мин. до 17ч.30 мин. одного дня.

В случае если время начала и окончания совпадают, то разрешения работы от таймера нет.

#### 

Таймер «день-ночь» позволяет настроить расписание работы системы с учетом двух уставок приточного воздуха. Уставка по умолчанию действует постоянно если не указан «ночной» период времени. При его использовании применяется уставка для ночного периода времени. Для использования доступен один таймер.

Внешний вид экрана первого таймера «день-ночь» показан на рис.10.

| Таймер день-ночь 😿 13:05:05 |
|-----------------------------|
| "Ночной" интервал           |
| День 1 Начало: 18 ч. 30 м.  |
| День 2 Конец: 8 ч. 40 м.    |
|                             |

Рис.10. Экран таймера «день-ночь».

В таблице 7 приведен перечень объектов меню и их назначение.

| Табл | ица 7. Назначение з | элементов меню | таймера | «день-ночь». |
|------|---------------------|----------------|---------|--------------|
|      |                     |                |         |              |

| N⁰ | Элемент                           | Назначение                                               | Примечание                                                                                                    |
|----|-----------------------------------|----------------------------------------------------------|----------------------------------------------------------------------------------------------------|
| 1  | *)                                | Кнопка управления<br>таймером «день-<br>ночь»            | <ul> <li>таймер «день-ночь» задействован.</li> <li>таймер «день-ночь» не используется.</li> </ul>                                                                |
| 2  | 13:05:05                          | Текущее время                                            | Формат времени:<br>«часы»/«минуты»/«секунды»                                                                                                    |
| 3  | Начало: <u>18</u> ч. <u>30</u> м. | Ввод времени начала<br>действия дневного<br>интервала    | Вводятся часы и минуты.                                                                                                    |
| 4  | Конец: 8 ч. 40 м.                 | Ввод времени<br>окончания действия<br>дневного интервала | Вводятся часы и минуты.                                                                                                    |
| 5  | День 1 Начало:                    | Оповещение - начало<br>действия таймера.                 | «Дневной» интервал начинается в<br>текущий день.<br>Если интервал начинается и<br>заканчивается в пределах одних суток, то<br>надпись «День 1» не выводится.     |
| 6  | День 2 Конец:                     | Оповещение -<br>окончание действия<br>таймера.           | «Дневной» интервал оканчивается на<br>следующий день<br>Если интервал начинается и<br>заканчивается в пределах одних суток, то<br>надпись «День 2» не выводится. |
| 7  |                                   | «Возврат в главное<br>меню»                              |                                                                                                    |

## 2.4.4 О Меню «дата и время»

Меню «дата и время» позволяет изменить текущую дату и время.

| Дата и время                                                          |
|-----------------------------------------------------------------------|
| День Месяц Год<br>10 / 09 / 19<br>Часы Минуты Секунды<br>13 : 05 : 06 |
|                                                                       |
|                                                                       |

Рис.11. Меню «дата и время».

### 2.4.5 O Меню «Информация»

Меню сообщает о текущей версии программного обеспечения ВПУ1. Внешний вид экрана показан на рис. 12.

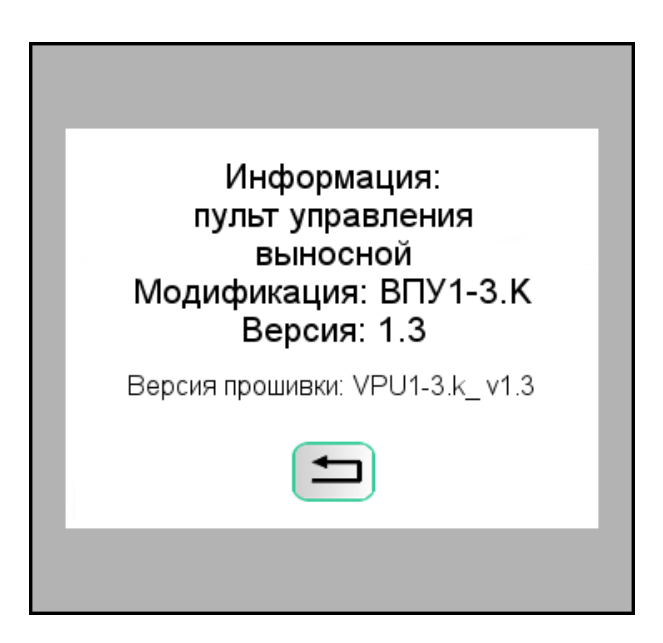

Рис.12. Экран с информацией

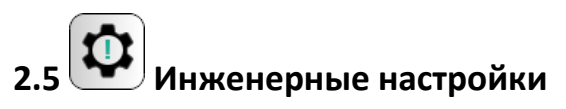

Для входа в инженерное меню следует ввести пароль «3006». Выход из инженерного меню и последующий вход требует повторный ввод пароля. Внешний вид экрана показан на рис.13.

| Инженерные настройки |  |
|----------------------|--|
| Введите пароль       |  |
| 12345                |  |
|                      |  |
|                      |  |
|                      |  |
|                      |  |
|                      |  |

Рис.13. Экран ввода пароля для входа в инженерное меню.

#### 2.5.1 Инженерное меню.

В меню сведены температурные уставки, настройки вентиляторов, электронагрева, дополнительно подключаемых датчиков, состояния входов и выходов.

Внешний вид экрана показан на рис.14. В таблице 8 приведен перечень объектов меню и их назначение.

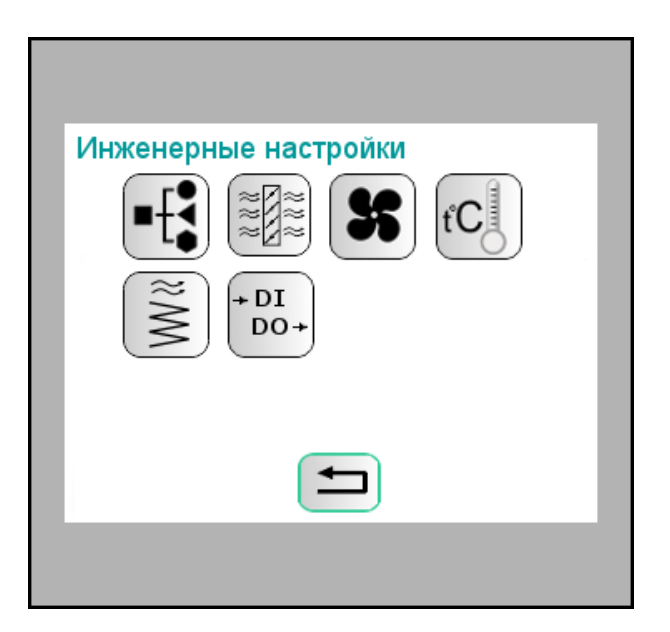

Рис.14. Экран «Инженерные настройки»

#### Таблица 8. Назначение элементов меню «Инженерные настройки»

| N⁰ | Элемент             | Назначение                      |
|----|---------------------|---------------------------------|
| 1  | • <b>-[</b>         | Кнопка «Функциональная схема»   |
| 2  | 222<br>2222<br>2222 | Кнопка «Воздушный клапан»       |
| 3  | X                   | Кнопка «Вентиляторы»            |
| 4  | ťC                  | Кнопка «Температурные уставки»  |
| 5  | M%                  | Кнопка «Электронагрев»          |
| 6  | + DI<br>DO+         | Кнопка «Входы-выходы»           |
| 7  | Ţ                   | Кнопка «Возврат в главное меню» |

# 2.5.2 Меню «Функциональная схема»

Меню позволяет указать датчики используемые в ВУ. Внешний вид экрана показан на рис. 15.

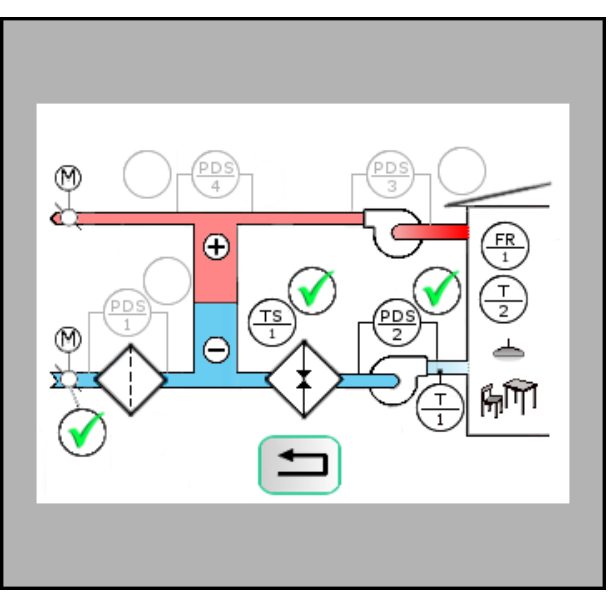

Рис.15. Экрана «Функциональная схема».

PDS1 – датчик дифференциального перепада давления на фильтре.

PDS2 – датчик дифференциального перепада давления на приточном вентиляторе.

PDS3 – датчик дифференциального перепада давления на вытяжном вентиляторе.

PDS4 – датчик дифференциального перепада давления на рекуператоре.

TS1 – термостат.

Датчики пожарной сигнализации (FR1), температуры приточного воздуха (T1) и температуры воздуха в помещении (T2) присутствуют постоянно.

Для подключения или отключения датчиков следует нажать на кнопку выбора

соответствующего датчика. Состояние кнопки 💟 - датчик используется, 💛 - датчик не используется.

### 2.5.3 Меню «Воздушный клапан»

Меню позволяет настроить параметры открытия/закрытия, обогрева воздушного клапана притока. Экран настроек показан на рис.16.

| Возд.клапан<br>Концевик | есть 🗸   |
|-------------------------|----------|
| Время открытия          | 180 сек. |
| Вкл.вент.через          | 5 сек.   |
| Обогрев                 | Перим. 🗸 |
| Время обогрева          | 30 сек.  |
| <b></b>                 |          |
|                         |          |
|                         |          |

Рис.16. Экран «Воздушный клапан»

Таблица 9. Назначение элементов меню «Воздушный клапан»

| N⁰ | Параметр       | Назначение                                                       |
|----|----------------|------------------------------------------------------------------|
| 1  | Концевик       | Наличие концевого выключателя у воздушного клапана притока       |
|    |                | (ВКп):                                                           |
|    |                | нет – концевого выключателя нет, состояние положения заслонки не |
|    |                | контролируется;                                                  |
|    |                | да - концевой выключатель есть, состояние положения заслонки     |
|    |                | контролируется, в случае несоответствия положения концевого      |
|    |                | выключателя и ожидаемого состояния формируется сигнал аварии.    |
|    |                | Если концевой выключатель не используется, то сигнал о открытом  |
|    |                | состоянии заслонки формируется вместе с сигналом на запуск       |
|    |                | вентиляционной установки (ВУ).                                   |
| 2  | Время открытия | Время отведенное на открытие заслонки в случае наличия концевого |
|    |                | выключателя. Если за отведенное время концевой выключатель не    |
|    |                | принимает ожидаемое значение, то формируется сигнал аварии.      |
|    |                | Если концевой выключатель не используется, то параметр не влияет |
|    |                | на работу установки. Текст заливается серым фоном.               |
| 3  | Вкл.вент.через | Время задержки команды на включение вентиляторов с момента       |
|    |                | открытия заслонки.                                               |
|    |                | В случае отсутствии концевого выключателя у заслонки параметр    |
|    |                | позволяет задержать включение вентиляторов на указанное время.   |
| 4  | Обогрев        | Выбор вида обогрева ВКп:                                         |
|    |                | ТЭН — для обогрева ВКп используется ТЭН. Перед открытием ВКп в   |

|   |                | зимний    | период      | времени       | выполняется      | обогрев.     | Обогрев  |
|---|----------------|-----------|-------------|---------------|------------------|--------------|----------|
|   |                | продолжа  | ется все в  | ремя работь   | ы ВУ. Длительно  | сть прогрева | задается |
|   |                | следующи  | им параме   | тром.         |                  |              |          |
|   |                | Периметр  | альный –    | обогрев вк    | лючен все вре    | ия в зимни   | й период |
|   |                | времени.  |             |               |                  |              |          |
|   |                | Нет – ВКп | не имеет    | обогрева.     |                  |              |          |
|   |                |           |             |               |                  |              |          |
| 5 | Время обогрева | Время пр  | огрева ВКг  | і в зимний пе | ериод перед отк  | рытием. Пар  | аметр    |
|   |                | имеет зна | чение есл   | и тип обогре  | вателя ВКп — ТЭІ | Η.           |          |
|   |                | При други | іх вариант  | ах текст зали | вается серым фо  | рном.        |          |
| 6 |                | Кнопка «Е | Возврат в г | іредыдущее    | меню»            |              |          |

Если на функциональной схеме использование ВКп не указано, то в заголовке выводится сообщение «не используется», все параметры кроме времени задержки команды на включение вентиляторов заливается серым фоном и на работу ВУ не влияют.

Меню позволяет установить тип используемых температурных датчиков (один тип для всех датчиков температуры), уставку температуры защиты ТЭНа и уставку поддержания температуры воздуха после ТЭНа.

|       | <b>S</b> |
|-------|----------|
| ~ - 4 | 5        |
| 2.5.4 |          |

#### 💵 Меню «Вентиляторы»

Меню позволяет установить время отведенное на разгон и торможение вентиляторов, время продува ТЭНов после получения команды на останов, а также показывает время наработки вентиляторов в часах.

В случае использования PDS датчиков для контроля работы вентиляторов на время разгона и торможения показания датчиков не учитываются и не вызывают аварийных сигналов.

Внешний вид экрана показан на рис.17.

| Вентиляторы                  |
|------------------------------|
|                              |
| время разгона 20 сек.        |
| время торможения 20 сек.     |
| время продува 180 сек.       |
| Наработка, часы <u>12345</u> |
| СБРОС                        |
|                              |
|                              |

Рис.17. Экрана «Вентиляторы»

Таблица 10. Назначение элементов меню «Воздушный клапан»

| N⁰ | Параметр      | Назначение                                                      |  |  |  |  |  |
|----|---------------|-----------------------------------------------------------------|--|--|--|--|--|
| 1  | PDS контроль  | Использование контроля состояния вентилятора возможно:          |  |  |  |  |  |
|    |               | всегда – контроль выполняется в состоянии «Работа» и «Останов»; |  |  |  |  |  |
|    |               | вкл. сост. (включенном состоянии) - контроль выполняется в      |  |  |  |  |  |
|    |               | состоянии «Работа».                                             |  |  |  |  |  |
|    |               | Если PDS датчик не устанавливается на вентилятор, то на         |  |  |  |  |  |
|    |               | функциональной схеме следует отключить его использование.       |  |  |  |  |  |
|    | _             |                                                                 |  |  |  |  |  |
| 2  | Время разгона | Время отведенное на разгон вентилятора.                         |  |  |  |  |  |
|    |               | Если за отведенное время PDS датчик не принимает ожидаемое      |  |  |  |  |  |
|    |               | значение, то формируется сигнал аварии.                         |  |  |  |  |  |
| 3  | Время         | Время отведенное на останов вентилятора.                        |  |  |  |  |  |
|    | торможения    | Если за отведенное время PDS датчик не принимает ожидаемое      |  |  |  |  |  |
|    |               | значение, то формируется сигнал аварии.                         |  |  |  |  |  |
|    |               | В случае если PDS контроль осуществляется только во включенном  |  |  |  |  |  |
|    |               | состоянии ВУ, то параметр на работу алгоритма не влияет, текст  |  |  |  |  |  |
|    |               | заливается серым фоном.                                         |  |  |  |  |  |
| 4  | Время продува | Время продува ТЭНов после поступления сигнала на останов ВУ.    |  |  |  |  |  |
|    |               | Продув используется если установлен температурный сезон «зима». |  |  |  |  |  |
| 5  | Наработка     | Время наработки вентиляторов, единица измерения – часы.         |  |  |  |  |  |
| 6  | СБРОС         | Кнопка сброса времени наработки вентиляторов в ноль.            |  |  |  |  |  |
| 7  |               | Кнопка «Возврат в предыдущее меню»                              |  |  |  |  |  |

### 2.5.5 С Меню «Температурные уставки»

Меню позволяет задать тип используемых температурных датчиков, установить уставку температуры для защиты от перегрева, задать уставку приточного воздуха

Внешний вид экрана показан на рис.18.

| Температурнь               | іе настройки:               |  |  |
|----------------------------|-----------------------------|--|--|
| Датчики темп               | . NTC10K 🗸                  |  |  |
| Температурны авария перегр | ие уставки:<br>рева 50.0 °С |  |  |
| приточный воз              | вдух 21.0 °С                |  |  |
|                            |                             |  |  |
|                            |                             |  |  |

Рис.18. Экран температурные настройки

#### Таблица 11. Назначение элементов меню «Температурные настройки»

| N⁰ | Параметр    | Назначение                                                     |  |  |
|----|-------------|----------------------------------------------------------------|--|--|
| 1  | Датчики     | Тип датчиков температуры.                                      |  |  |
|    | температуры | Возможные варианты: РТ1000, РТ100, NTC10К                      |  |  |
|    | NTC10K 🗸    |                                                                |  |  |
| 2  | Авария      | Уставка температуры приточного воздуха при которой формируется |  |  |
|    | перегрева   | авария перегрева ТЭНа.                                         |  |  |
| 3  | Приточный   | Уставка температуры приточного воздуха по умолчанию.           |  |  |
|    | воздух      |                                                                |  |  |

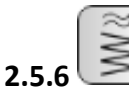

#### 6 🥌 Меню «Электронагрев»

Меню позволяет задать настройки для электронагревателя, параметры ПИ-регулятора электронагревателя. Дополнительно в меню выведены параметры и кнопки облегчающие настройку ПИ-регулятора температуры приточного воздуха.

Внешний вид экрана показан на рис.19.

| Электронагрев 1 ступень 🗸   |
|-----------------------------|
| Период ШИМ 1-й ступ. 3 сек. |
| Коэффициенты ПИ-регулятора  |
| проп. 5.00 инт. 60.00       |
| <br>Температура 15.1 °C 🕥 💥 |
| Скорость: 3                 |
| СБРОС АВАРИЙ                |
|                             |
|                             |

Рис. 19. Внешний вид экрана настроек электрического нагрева.

Таблица 12. Назначение элементов меню «Воздушный клапан»

| N⁰ | Параметр      | Назначение                                                 |  |  |
|----|---------------|------------------------------------------------------------|--|--|
| 1  | 1 ступень 🗸 🗸 | Задание количество ступеней нагревателя:                   |  |  |
|    |               | 1 ступень – для нагрева используется один ТЭН, управление  |  |  |
|    |               | методом ШИМ;                                               |  |  |
|    |               | 2 ступени - используются два ТЭНа;                         |  |  |
|    |               | 3 ступени - используются три ТЭНа.                         |  |  |
|    |               | При использовании двух и трех ступеней первая ступень      |  |  |
|    |               | управляется методом ШИМ, 2 и 3 ступень являются опорными и |  |  |
|    |               | включаются дискретными сигналами.                          |  |  |

| 2  | проп. <u>5.00</u><br>инт. <u>60.00</u>                                | Пропорциональный и интегральный коэффициенты для ПИ регулятора температуры.<br>Регулируемая величина – температура приточного воздуха. |  |  |  |  |
|----|-----------------------------------------------------------------------|----------------------------------------------------------------------------------------------------|--|--|--|--|
| 3  | Температура <u>15.1</u> °C Измеренная температура приточного воздуха. |                                                                                                    |  |  |  |  |
| 4  | Скорость: 3                                                           | Заданная скорость вращения вентиляторов.                                                                                               |  |  |  |  |
| 5  | Кнопки «Уменьшить скорость вращения вентилятора»                      |                                                                                                    |  |  |  |  |
|    |                                                                       | «Увеличить скорость вращения вентилятора»                                                                                              |  |  |  |  |
| 6  | $\bigcirc$                                                            | Кнопка задания температурного сезона «Зима» или «Лето».                                                                                |  |  |  |  |
| 7  | <b></b>                                                               | Текущий температурный сезон — «зима», «лето».                                                                                          |  |  |  |  |
| 8  | СБРОС<br>АВАРИЙ                                                       | Сброс текущих аварийных сигналов.                                                                                                    |  |  |  |  |
| 9  | пуск стоп                                                             | Кнопка запуска ВУ и останова.                                                                                                    |  |  |  |  |
| 10 | Ţ                                                                     | Кнопка «Возврат в предыдущее меню»                                                                                                    |  |  |  |  |

#### 2.5.7 Меню «Входы-выходы»

+ DI

Меню сообщает о состоянии входов и выходов управляющего контроллера, позволяет в ручном режиме управлять выходами. Внешний вид экрана показан на рис. 20.

| Вход:<br>DI1 DI2 DI3 DI4 DI5 DI6 DI7 DI8 DI9 DI10<br>ON ON OFF OFF OFF OFF OFF OFF ON OFF                                                                                                    |
|----------------------------------------------------------------------------------------------------|
| Выход:       Руч.управление:       ОFF         DO1 DO2 DO3 DO4 DO5 DO6 DO7 DO8       ON       OFF       ON       OFF       OFF       OFF         ON       OFF       ON       OFF       ON       OFF       OFF       OFF         OFF       OFF       OFF       OFF       OFF       OFF       OFF |
|                                                                                                    |
|                                                                                                    |

Рис. 20. Внешний вид экрана дискретных входов и выходов.

Управление выходами возможно только в режиме останов. Для управления выходами следует перейти в ручной режим управления нажатием кнопки, кнопка примет вид: ОN, дискретные выходы примут установленные состояния. До тех пор пока ручной режим не активирован дискретные выходы управляются логикой программы, независимо от состояний назначенных кнопками. Надписи на кнопках соответствуют состояниям задаваемым в текущий момент. При выходе из меню ручной режим управления выходами отключается автоматически.

#### 3. Общетехнические параметры

Общетехнические параметры панели оператора представлены в таблице 13.

| Параметр           | Значение                                                                   |
|--------------------|----------------------------------------------------------------------------|
| Напряжение питания | 12-24VDC±10%                                                               |
| Потребление        | менее ЗВт                                                                  |
| Дисплей            | 3.5" TFT LCD                                                               |
| Разрешение (пикс.) | 320*240                                                                    |
| Габариты (мм)      | 88*88*25                                                                   |
| Экран (мм)         | 72*56                                                                      |
| Яркость            | 350cd/m <sup>2</sup>                                                       |
| Контрасность       | 400:1                                                                      |
| Подсветка          | LED                                                                        |
| Тип сенсора        | резистивный                                                                |
| RS485 / Modbus RTU | Мастер, скорость обмена 9600, четность –<br>нет, 1 стоп бит, 8 бит данных, |
|                    | Адрес в сети: 1                                                            |

Таблица 13. Общетехнические параметры панели оператора.

#### 4. Монтаж

Пульт может монтироваться на дверь шкафа, на стену. Монтаж на стену выполняется с применением подрозетника.

#### 5. Подключение

Разъем для подключения панели ВПУ 1 показан на рис.21. Назначение его контактов приведено в таблице 14.

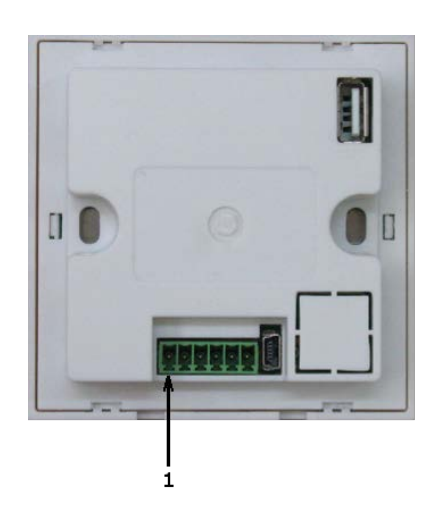

Рис.21 Разъем для подключения панели ВПУ 1.

Таблица 14. Назначение контактов

| 1            | 2            | 3     | 4 | 5       | 6    |
|--------------|--------------|-------|---|---------|------|
| He           | He           | В     | А | -24B    | +24B |
| использовать | использовать |       |   |         |      |
| RS232        |              | RS485 |   | Питание |      |